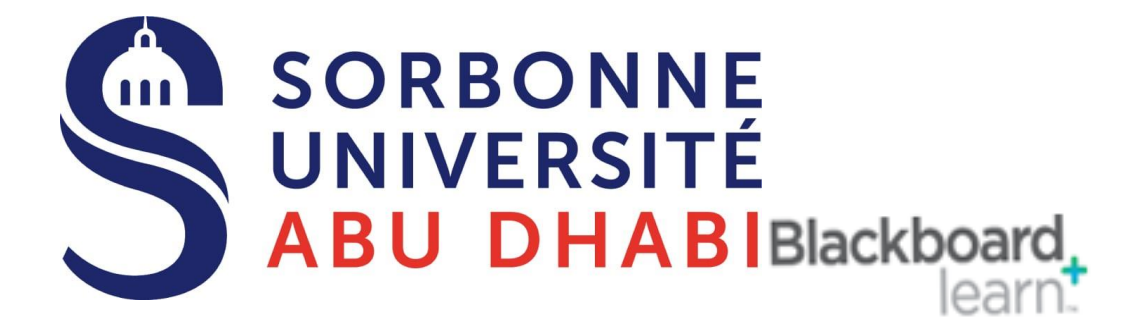

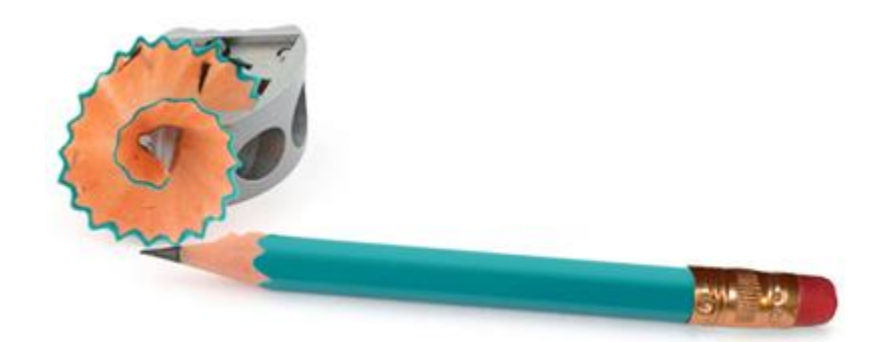

## Go Online Create Your Online Assignments

#### Table of Contents

| 1.0 Overview                            | 3 |
|-----------------------------------------|---|
| 2.0 How to Create an Assignment         | 4 |
| 3.0 Download Submitted Assignments      | 5 |
| 4.0 Edit an Assignment in a Course Area | 6 |

### 1.0 Overview

Assignments are created in Content Areas, but can also be added to Learning Modules, Lesson Plans, and folders. Any instructions and file attachments that students need to complete the assignment are provided at the time of creation. You can deliver assignments to each student individually or as collaborative work for groups of students.

As assignments are created, you will work in Edit Mode ON. Edit Mode ON allows you to view all of the instructor functions.

#### 2.0 How to Create an Assignment

1. Inside the content area where you need to place the assignment, click **Assessment** and select **Assignment** 

| Assignmen       | Assignments 💿        |         |  |  |  |  |
|-----------------|----------------------|---------|--|--|--|--|
| Build Content 🗸 | Assessments 🗸        | Tools 🗸 |  |  |  |  |
| Folder empty    | Test<br>Survey       |         |  |  |  |  |
|                 | Self and Peer Assess | ment    |  |  |  |  |

2. From the Create Assignment page, fill in the Assignment Information

| Instr | uctio | ns |   |                |          |      |      |    |   |      |                  |                |    |     |    |    |     |     |  |
|-------|-------|----|---|----------------|----------|------|------|----|---|------|------------------|----------------|----|-----|----|----|-----|-----|--|
| т     | T     | T  | Ŧ | Pa             | ragraph  | \$   | Aria | I  |   | •][; | 3 (12            | pt)            | \$ | :=  | -  |    | v I | T - |  |
| ж     | ۵     | Û  | Q | 10             | e ≣      | ≣    | ≡ :  | ≣  | = |      | $\mathbf{T}^{x}$ | $\mathbf{T}_x$ | 0  | c's | ۲¶ | ¶٩ | _   | -   |  |
| ۲     | 0     | 2. | * | $\mathbf{f}_x$ | 🔹 Mashuj | ps 👻 | T    | 66 | © | ٢    | ÷                | ⊞              |    |     |    |    |     |     |  |

3. Under Assignment Files click Browse My Computer to attach the required Documents

| Assignment Files |                    |               |
|------------------|--------------------|---------------|
| Attach File      | Browse My Computer | Browse Course |

4. Under **Grading**, fill-in the point possible and the rubric that will be used in the Grade Center (Creating an Assignment will add a column to the Grade Center)

| 3. | Grading            |              |      |                  |                             |                                  |
|----|--------------------|--------------|------|------------------|-----------------------------|----------------------------------|
|    | 🔆 Points Possible  | 100          |      |                  |                             |                                  |
|    | Associated Rubrics | Add Rubric 😻 |      |                  |                             |                                  |
|    |                    |              | Name | Туре             | Date Last<br>Edited         | Show<br>Rubric<br>to<br>Students |
|    |                    |              | zu   | Used for Grading | Nov 13, 2012<br>11:39:04 AM | No No                            |
|    |                    |              |      |                  |                             |                                  |

5. Under Availability make sure the option "Make the Assignment Available" is selected. You can limit the availability of the Assignment to a specific date & time, and you can Track the number of Student View by check the box.

| AVAILABILITY                                   |                                                        |                               |             |  |
|------------------------------------------------|--------------------------------------------------------|-------------------------------|-------------|--|
| Make the Assignmer<br>This assignment cannot k | nt Available<br>be made available until it is assigned | l to an individual or group o | f students. |  |
| Limit Availability                             | Display After                                          |                               | $(\Box)$    |  |
|                                                | Enter dates as mm/dd/yyyy.                             | Time may be entered in any    | increment.  |  |
|                                                | Display Until                                          |                               | $\bigcirc$  |  |
|                                                | Enter dates as mm/dd/yyyy.                             | Time may be entered in any    | increment.  |  |
| Track Number of Vie                            | ws                                                     |                               |             |  |

6. Under **Submission Details** .You can decide the number of attempts you need to allow, If you have setup user **Groups** within your course, make this assignment to a Group rather than to all students individually.

| Submission Details                                       |                                                                                                    |
|----------------------------------------------------------|----------------------------------------------------------------------------------------------------|
| lf any students are enrolle<br>may be necessary to provi | d in more than one group receiving the same assignm<br>ide these students with an overall grade for the assign |
| Assignment Type                                          | <ul> <li>Individual Submission</li> <li>Group Submission</li> </ul>                                            |
| Number of Attempts                                       | Unlimited Attempts 🔻                                                                                           |
| Score attempts using                                     | Single Attempt<br>Multiple attempts                                                                            |
| Plagiarism Tools                                         | Unlimited Attempts  Check submissions for plagiarism using SafeAs                                              |

 You can set a Due Date, this will mark submission after this date as Late. (If you have set a date and a time to limit availability in the previous step, then the Due

date have to be within that period)

| 5. | Due Dates                |                                                                  |
|----|--------------------------|------------------------------------------------------------------|
|    | Submissions are accepted | l after this date, but are marked Late.                          |
|    | Due Date                 |                                                                  |
|    |                          | Enter dates as mm/dd/yyyy. Time may be entered in any increment. |
|    |                          |                                                                  |

- 8. Click Submit when finished
- 9. This will create and activate the assignment to the students.

| Assig     | Inmen                             | nts 🔿                                                            |                                        |                                            |       |
|-----------|-----------------------------------|------------------------------------------------------------------|----------------------------------------|--------------------------------------------|-------|
| Build Cor | itent 🗸                           | Assessments 🗸                                                    | Tools 🗸                                | Publisher Content 🗸                        |       |
|           | Project<br>Availabil<br>Please su | <b>2</b><br>lity: Item is not availab<br>ubmit your filnal proje | le. It will be ava<br>ct as a PDF file | ilable after Mar 12, 2013 1:0<br>e format. | 0 PM. |

#### 3.0 Download Submitted Assignments

1. From the **Grade Center**, locate the column of the assignment you want to download

2. Click the down-arrow next to the assignment column name and select **Assignment File Download** 

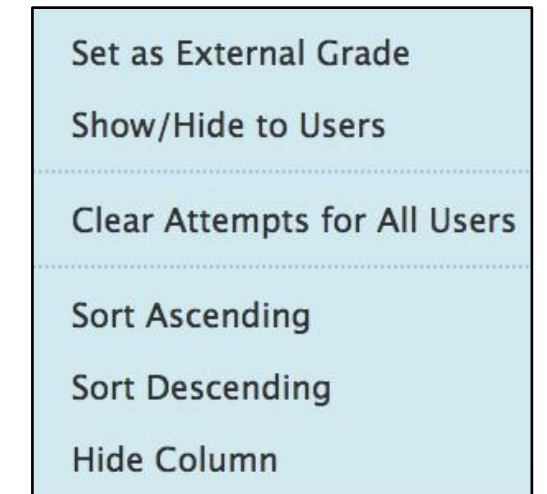

3. On the Download Assignment<sup>J</sup> page, select the student submissions to download - OR- select the check box in the header bar to choose all available submissions and click **Submit** 

| D          | own               | load Assignment: Proje                    | ect 2                                                                     |                                                                                 |
|------------|-------------------|-------------------------------------------|---------------------------------------------------------------------------|---------------------------------------------------------------------------------|
| Dou<br>com | vnload<br>iputer. | and view student assignment submissions b | y selecting one or more usernames and clicking <b>Submit</b> . Selected a | ussignments are packaged as a ZIP file. Click the link to save the file to your |
|            |                   |                                           |                                                                           | Cancel Submit                                                                   |
| 1.         | Sele              | ct Users                                  |                                                                           |                                                                                 |
|            | ۷                 | Name 🔼                                    | Date                                                                      | Grade                                                                           |
|            |                   | Basil, Sarah                              |                                                                           | Not Available                                                                   |
|            |                   | BinNassar, Shaikha                        |                                                                           | Not Available                                                                   |
|            |                   | Mesmar, Zein                              |                                                                           | Not Available                                                                   |
|            |                   | Morsy, Essam                              |                                                                           | Not Available                                                                   |
|            | ø                 | TEST, 201056789                           | Monday, March 11, 2013 11:53:49 AM GST                                    | Needs Grading                                                                   |
|            |                   |                                           |                                                                           | Displaying 1 to 5 of 5 items Show All Edit Paging                               |
| 2.         | Subr              | nit                                       |                                                                           |                                                                                 |
|            | Click             | Submit to proceed. Click Cancel to quit.  |                                                                           | Cancel                                                                          |

4. On the next **Download Assignment** page, click the **Download assignments now** 

link. This will download a zipped folder of the assignments

| Download Assignme                   | ent: Project 2                     |
|-------------------------------------|------------------------------------|
| The assignments have been packaged. | Download assignments now. (433 KB) |
| Monday, March 11, 2013 12:17:36 PM  | GST                                |

#### 4.0 Edit an Assignment in a Course Area

- 5. Navigate to the course area containing the assignment
- 6. Click the down-arrow next to the assignment name and select Edit

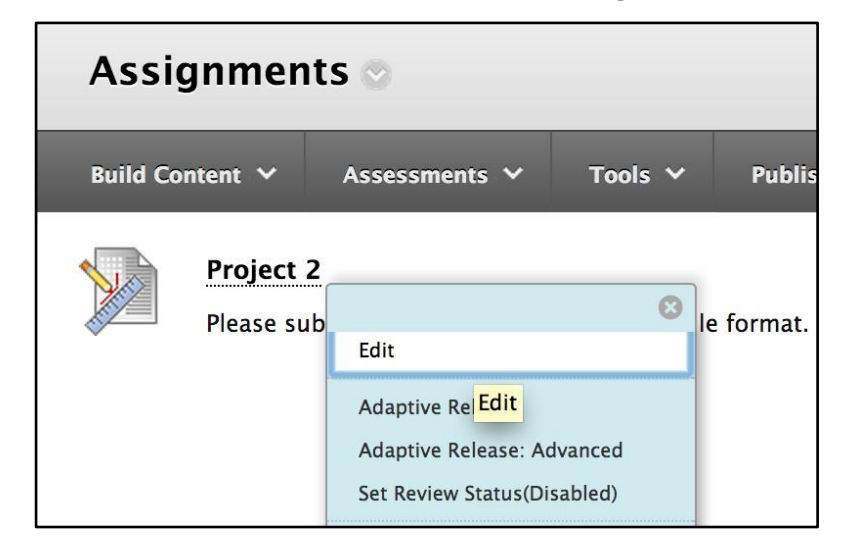

7. On the **Edit Assignment** page, make the changes that you need and click **Submit** when done

#### Delete an Assignment in a Course Area

You can delete an assignment at any time. If students have submitted work, deleting the assignment also deletes the submissions. You can choose whether or not to keep the associated grades. Alternatively, retain student submissions by making the assignment unavailable rather than deleting it.

- 1. Navigate to the course area containing the assignment
- 2. Click the down-arrow next to the assignment name and select Delete

| Project 2  |                                                                               |       |
|------------|-------------------------------------------------------------------------------|-------|
| Please sub | Edit                                                                          | 8     |
|            | Adaptive Release<br>Adaptive Release: Advanced<br>Set Review Status(Disabled) |       |
|            | Metadata<br>Statistics Tracking (On/Off)<br>User Progress                     |       |
|            | Move                                                                          |       |
|            | Delete                                                                        | - 6 - |

- 3. Click **OK** to continue.
- On the Delete Assignment page, choose to:
   Preserve scores in the Grade Center for this Assignment, but delete the assignment and all its submissions
   -OR Delete this Assignment the Grade Center item for this Assignment

Delete this Assignment, the Grade Center item for this Assignment, all grades for this Assignment, and all submissions for this Assignment.

5. Click **Remove** to delete the assignment or **Cancel** to keep it

## Remember that even if you keep the scores in the Grade Center, you will not be able to access the assignment submissions again.

# The End